### Лабораторная работа № 3. Исследование комбинационного цифрового устройства.

**Цель работы**: получение основных навыков проектирования схем в редакторе пакета **Quartus15**. Изучение функционирования коммутационных схем: мультиплексора и демультиплексора. Моделирование схемы КЦУ, состоящего из кодопреобразователя и демультиплексора.

# Задание на работу в лаборатории.

# Часть 1. Программное проектирование коммутационных схем.

- 1. Создать проект. Открыть VerilogHDL файл и записать **программу 3.1**, отражающую функционирование мультиплексора на 2 адресных входа. Сохранить файл с названием **ms**, установить его старшим в иерархии и откомпилировать.
- 2. Пользуясь «Приложением 2», получить диаграммы при интервалах импульса на адресной шине 20ns, на шине данных в течение первых 50ns записать 1011, а затем установить на 100ns 0110.

# Программа 3.1.

```
module ms
(input wire [3:0] data,
input wire [1:0] adr,
output wire line);
reg out:
assign line=out;
always@(data,adr)
begin
      if(adr = 2'b00)
      begin
      out=data[0];
      end
            else if (adr = 2'b01)
            begin
            out=data[1];
            end
                   else if (adr = 2'b10)
                   begin
                   out=data[2];
                   end
                         else
                         begin
```

```
out=data[3];
end
```

#### end endmodule

- 3. Открыть новый Verilog HDL файл и записать программу 3.2, отражающую функционирование демультиплексора на 2 адресных входа. Сохранить файл под новым именем **dms**, установить его старшим в иерархии и откомпилировать.
- 4. Получить временные диаграммы для устройства, задав параметры для данных - 20нс, адреса – 80нс.

# Программа 3.2

```
module dms
(output wire [3:0] data,
input wire [1:0] adr,
input wire line);
reg [3:0]out;
assign data=out;
always@(line,adr)
begin
      if(adr = 2'b00)
      begin
      out[0]=line;
      out[1]=1'bz;
      out[2]=1'bz;
      out[3]=1'bz;
      end
            else if (adr = 2'b01)
            begin
            out[1]=line;
            out[0]=1'bz;
            out[2]=1'bz;
            out[3]=1'bz;
            end
                   else if (adr = 2'b10)
                   begin
                   out[2]=line;
                   out[1]=1'bz;
                   out[0]=1'bz;
                   out[3]=1'bz;
                   end
                          else
```

begin out[3]=line; out[1]=1'bz; out[2]=1'bz; out[0]=1'bz; end

#### end endmodule

### Часть 2. Моделирование КЦУ, состоящего из 2-х узлов.

- 5. Создать проект под названием seg\_4. Открыть Verilog HDL файл и отражающую записать программу 3.3 функционирование преобразователя четырехразрядного кода **ДВОИЧНОГО** числа В соответствующий ему символ на семисегментном индикаторе. Сохранить файл с названием coder, установить его старшим в иерархии и откомпилировать.
- 6. Пользуясь «Приложением 2», получить диаграммы при интервалах импульса на входной шине 20нс. Поразрядно шину не разворачивать!

# Программа 3.3.

module coder (input wire [3:0] data, output *wire* [6:0] seg); *reg* [6:0]code: **assign** seg=code; always @\* case(data) 4'b0000: code = 7'b1000000; 4'b0001: code = 7'b1111001; 4'b0010: code = 7'b0100100; 4'b0011: code = 7'b0110000; 4'b0100: code = 7'b0011001; 4'b0101: code = 7'b0010010; 4'b0110: code = 7'b0000010;4'b0111: code = 7'b1111000; 4'b1000: code = 7'b0000000;4'b1001: code = 7'b0010000; 4'b1010: code = 7'b0001000;4'b1011: code = 7'b0000011; 4'b1100: code = 7'b1000110; 4'b1101: code = 7'b0100001;

```
4'b1110: code = 7'b0000110;
4'b1111: code = 7'b0001110;
endcase
```

#### endmodule

- 7. Открыть новый Verilog HDL файл и записать программу 3.4, отражающую функционирование объединенного демультиплексора для 7 (семи) входных линий. Сохранить файл под именем dms7\_4, установить его старшим в иерархии и откомпилировать.
- 8. Получить временные диаграммы для устройства, задав параметры для символов 20нс, адреса 80нс.

### Программа 3.4

```
module dms7 4
(output wire [6:0] data0,
output wire [6:0] data1,
output wire [6:0] data2,
output wire [6:0] data3,
input wire [1:0]adr,
input wire [6:0]line);
reg [6:0]out0;
reg [6:0]out1;
reg [6:0]out2;
reg [6:0]out3;
assign data0=out0;
assign data1=out1;
assign data2=out2;
assign data3=out3;
always@(line,adr)
begin
      if(adr = 2'b00)
      begin
      out0=line;
      out1=7'bzzzzzz;
      out2=7'bzzzzzz;
      out3=7'bzzzzzz;
      end
            else if (adr = 2'b01)
            begin
            out1=line;
            out0=7'bzzzzzz;
            out2=7'bzzzzzz;
            out3=7'bzzzzzz;
            end
```

```
else if (adr==2'b10)
begin
out2=line;
out1=7'bzzzzzz;
out0=7'bzzzzzz;
end
else
begin
out3=line;
out1=7'bzzzzzz;
out2=7'bzzzzzz;
out0=7'bzzzzzz;
end
```

#### end endmodule

- Открыть новый Verilog HDL файл и записать программу 3.5, отражающую функционирование кодопреобразователя с демультиплексором на выходе. Сохранить файл под новым именем – seg\_4, установить его старшим в иерархии и откомпилировать.
- 10.Получить временные диаграммы для устройства, задав параметры для символов 20нс, адреса 80нс.

# Программа 3.5

```
module seg_4
(input wire [3:0]tmb,
input wire [1:0]adrss,
output wire [6:0]hex0,
output wire [6:0]hex1,
output wire [6:0]hex2,
output wire [6:0]hex3);
wire [6:0]bs;
coder ccc(.data(tmb), .seg(bs));
dms7_4 ddd(.line(bs), .adr(adrss), .data0(hex0), .data1(hex1), .data2(hex2),
.data3(hex3));
endmodule
```

11.Пользуясь «Приложением 3» произвести разводку выводов схемы для работы в макете таким образом, чтобы ввод числа осуществлялся с тумблеров SW9,SW8,SW7,SW6(SW9 – старщий разряд), ввод адреса – с тумблеров SW1,SW0(SW1 – старший разряд). Вывод производить на сегментные индикаторы с 0-го по 3-ий. После компиляции файла планировщика еще раз откомпилируйте файл верхнего уровня!

- 12.Пользуясь «Приложением 4» произвести программирование кристалла FPGA макета.
- 13.Проверить работу устройства. Порядок следующий: устанавливаем адрес, устанавливаем любое число. Убедившись, что вывод производится, устанавливаем новый адрес и повторяем вывод любого числа.

Продемонстрировать работу преподавателю.

Отчет должен содержать программы функционирования устройств и диаграммы их работы.